# 19.レポート

目次

| 19-1.レポート        | 4  |
|------------------|----|
| 19-1-1.レポートとは    | 4  |
| 25-1-2.レポートを表示する | 5  |
| 25-1-3.レポートを出力する | 10 |
|                  |    |

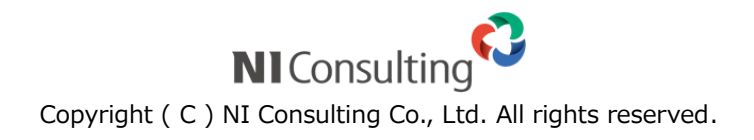

## 19-1.レポート

#### 19-1-1.レポートとは

デイリー、ウィークリー、マンスリーでコンタクトや案件の動きをレポートする機能です。コンタクト期間(対 象期間)を切り替えることで、週報や月報のようにもなります。また案件の変化(受注確度、受注予定日、金額、 進捗度)を可視化することができ、コンタクトが出来ていない案件をピックアップすることなどもできます。

| レポート対象   | 説明                                         |  |
|----------|--------------------------------------------|--|
| コンタクト    | 実施または中止となったコンタクト情報を表示します。                  |  |
|          | コンタクト期間(1日、1週間、前週から、1ヶ月、前月度から)にて絞り込みが      |  |
|          | でき、週報や月報や前日の動きを簡単に把握することができます。             |  |
| 案件コンタクト  | 案件情報が登録された実施または中止となったコンタクト情報を表示します。        |  |
| コンタクト案件  | コンタクト登録(実施)されている案件情報を表示します。                |  |
|          | 受注確度が Up、Down、Flat で絞り込むことができ、案件別に受注確度などの変 |  |
|          | 化を一覧で把握することができます。                          |  |
|          | ※受注予定日が未入力または1ヶ月以上過去の案件情報は抽出対象外です。         |  |
| 未コンタクト案件 | 特定の期間、コンタクト情報(実施)がない案件情報を表示します。            |  |
|          | 受注予定日が近づいているのに、放置された案件情報を把握することができます。      |  |
|          | ※受注予定日が未入力または1ヶ月以上過去の案件情報は抽出対象外です。         |  |
| 未コンタクト顧客 | 特定の期間、コンタクト情報(実施)がない顧客情報を表示します。            |  |
|          | 放置された顧客情報を把握することができます。                     |  |

25-1-2.レポートを表示する

1. 左メニューより、「 🔋 レポート」を選択します。

⇒レポート画面が表示されます。

2.レポート対象を選択します。

※「コンタクト」「案件コンタクト」「コンタクト案件」「未コンタクト案件」「未コンタクト顧客」より選択で きます。

- **3.**詳細な検索条件を指定したい場合、 詳細条件を表示 ボタンをクリックします。 ※検索条件を閉じる場合は、 詳細条件を隠す ボタンをクリックします。
- 4. 詳細条件を入力し、 検索 ボタンをクリックします。

⇒対象が一覧表示されます。

画面の詳細は、「レポート一覧」を参照してください。

レポート画面構成

|                                                    |                                                           | 2                                  | / 1                  |
|----------------------------------------------------|-----------------------------------------------------------|------------------------------------|----------------------|
| 31 Days Report : コン                                | 90h                                                       | <b></b>                            | レポート出力 閉じる           |
| レポート対象: コンタクト                                      | ▼ コンタクト期間: 1ヶ月:2017/12/17~2018/                           | /01/17 •                           |                      |
| 部署:                                                | ▼ 3 @ x 社員:自分                                             | ▼ O □ × □ 同行者を                     | 含む                   |
|                                                    | Mar 2010                                                  | 会 検索                               | 詳細条件を表示              |
| 1-9/9 《最份へ < 則へ                                    |                                                           |                                    | ・ト 一覧件数 10 ・ 件       |
|                                                    |                                                           |                                    |                      |
| □ 2017年12月13日(水)                                   | 赤木電機株式会社 北海道オフィス(新規)                                      | 案件商談 3<br>目的達成                     | 営業部/営業1課<br>相川 弘     |
|                                                    | 赤木電機株式会社 東京オフィス_AAA-1000導入案件<br>1 2 3 4 5 6 7 8 9         | 未登録                                | -                    |
| □ 2017年12月15日(金)                                   | 赤木電機株式会社(B)                                               | 案件商談<br>目的達成                       | 営業部/営業1課<br>相川 弘     |
|                                                    | 赤木電機株式会社_AAA-1000導入案件 1 2 3 4 5:見積・提案書提出 6 6 7 6 8 9      | C:情報<br>2017年12月29日(金)             | 10,000円<br>5,000円    |
| □ 2017年12月27日(水)                                   | 赤木電機株式会社 鹿児島オフィス(新規)<br>山中 一弥 様/課長,加治屋 様                  | —— 6 <sub>案件商談</sub><br>目的達成       | 営業部/営業1課<br>相川 弘     |
|                                                    | 赤木電機株式会社 鹿児島オフィス_AAA-1000導入案件<br>1:注文書受領 2 ダ 4 5 6 7 8 9  | 受注<br>2017年12月30日(土)               | 100,000円<br>100,000円 |
| 商談内容                                               | 【目的】AAA-0001導入のため訪問。【内容】先日いただいた                           | こ<br>課題の説明を資料に沿って説明。(事前にメ          | ールで資料送付済み)           |
| 次回の商談予定                                            | 2018年1月10日(水) 17:00 導入手順の資料を準備。                           |                                    |                      |
| □ 2017年12日27日(水) ● 2017年12日27日(水) ● 2017年12日27日(水) | 赤木システム株式会社(新規)<br>三浦 正一 様                                 | 案件商談<br>目的達成                       | 営業部/営業1課<br>相川 弘     |
|                                                    | 赤木システム株式会社_保守契約案件<br>1 く 2:内示 く 3 く 4 く 5 く 6 く 7 く 8 く 9 | <mark>B:有力</mark><br>2018年1月26日(金) | 200,000円<br>150,000円 |
| □ 2018年1月10日(水)                                    | 青木印刷有限会社(※相川専任)(新規)<br>青木 太郎 様                            | 案件商談<br>目的達成                       | 営業部/営業1課<br>相川 弘     |
|                                                    | 青木印刷有限会社_リース契約案件(普通車:10台)                                 | 受注                                 | 500,000円             |

| 番号 | 名称         | 説明                                    |  |  |
|----|------------|---------------------------------------|--|--|
| 1  | レポート出力     | 表示された対象を出力します。                        |  |  |
|    |            | 出力の詳細は「25-1-3.レポートを出力する」を参照してください。    |  |  |
|    |            | ※出力するためには「テキスト出力」権限が必要です。権限については、     |  |  |
|    |            | システム管理者にご確認ください。                      |  |  |
| 2  | レポート対象/絞込条 | レポート対象をプルダウンから選択して切り替えることができます。       |  |  |
|    | 件          | また、表示対象は検索条件をセットして絞り込むことができます。        |  |  |
|    |            | ※絞込条件にセットした内容は記憶されます。                 |  |  |
| 3  | 検索ブックマーク   | 検索ブックマークを設定することができます。                 |  |  |
|    |            | ※検索ブックマークの詳細は「02.共通操作」-「検索ブックマーク」を参   |  |  |
|    |            | 照してください。                              |  |  |
| 4  | ソート        | 任意の項目でソートすることができます。                   |  |  |
| 5  | コメント       | コメントを入力することができます。                     |  |  |
|    |            | ※コメントの詳細は「 <u>06.コメント</u> 」を参照してください。 |  |  |
| 6  | 対象一覧       | 絞込条件に合致した対象を一覧表示します。                  |  |  |
|    |            | リンクをクリックすると、該当の参照画面を表示します。            |  |  |
|    |            | ※案件の変化については「コンタクト案件、未コンタクト案件一覧」を参     |  |  |
|    |            | 照してください。                              |  |  |

| ✔ 補足 | <ul> <li>・ コンタクト期間にて前週からを選択できます、週始まりの曜日はシステム設定で設<br/>定できます。設定についてはシステム管理者にご確認ください。</li> <li>・ レポート対象「コンタクト」「案件コンタクト」にて複数の案件が登録されいるコン<br/>タクト情報を表示した場合、案件情報は1つ目のみ表示されます。</li> </ul> |
|------|----------------------------------------------------------------------------------------------------|
|------|----------------------------------------------------------------------------------------------------|

### コンタクト案件、未コンタクト案件一覧

| 31 D       | ays Report : コンタクト案件                                  |                   |                                                                                                    |                            | レポート出力 閉じる                   |
|------------|-------------------------------------------------------|-------------------|----------------------------------------------------------------------------------------------------|----------------------------|------------------------------|
| レポ-<br>受注研 | - ト対象: コンタクト案件 ▼ コンタクト期間<br>譲: □ Up ↑ □ Down ▼ □ Flat | : 1ヶ月:2017/12/17~ | 2018/01/17 • 受注予定日                                                                                                    | ■: 12ヶ月以内 ▼                |                              |
| 部署:        | ▼ 3 □ >                                               | 社員:               | ▼ O [] >                                                                                                    | ×                          |                              |
|            |                                                       |                   |                                                                                                    |                            | 検索詳細条件を表示                    |
| 1 - 6      | /6 《最初へ < 前へ 次へ >                                     |                   |                                                                                                    |                            | ソート 一覧件数 10 ▼ 件              |
| V          | 案件名 / 顧客名                                             | 案件分類 / 当社担当者      | 受注確度 🔶 / コンタクト進捗                                                                                                    | 度。予定日                      | 金額                           |
|            | N I 建設株式会社_ZZZ-1001導入案件                               | バード               | 受注 2                                                                                                    | 2017/12/26                 | 1,000,000円 履歴                |
|            | N I 建設株式会社(新規)                                        | 相川弘               | 1:注文書受領 🖉 2 👹 🤇 4 🤇 3                                                                                                    | 5 6 7 8 9                  |                              |
|            | 次回の商談予定 なし                                            |                   |                                                                                                    |                            |                              |
|            | 青木印刷有限会社_リース契約案件(普通車:10<br>台)                         | その他               | 受注 2                                                                                                    | 2017/12/20                 | ◆ 500,000円 履歴     → 450,000円 |
|            | 青木印刷有限会社(新規)                                          | 相川弘               | 1:注文 HX 4 5                                                                                                    | 6 7 8 3                    |                              |
|            | 次回の商談予定 なし                                            |                   |                                                                                                    |                            |                              |
|            | 赤木電機株式会社 鹿児島オフィス_AAA-1000<br>導入案件                     | その他               | A:当確 → 受注                                                                                                    | 2017/12/31<br>→ 2017/12/30 | 100,000円 履歴                  |
|            | 赤木電機株式会社 鹿児島オフィス(新規)                                  | 相川弘               | (1:注文書受領) 2 ( 登) 4 ( 1:注文書受領) 2 ( 登) 4 ( 1:注文書受領) 4 ( 1:注文書受領) 4 ( 1:注文書受領) 4 ( 1:注文書受領) 4 ( 1:注文書受領) 4 ( 1:注文書受領) 4 ( 1:注文書受領) 4 ( 1:注文書受領) 4 ( 1:注文書受領) 4 ( 1:注文書受領) 4 ( 1:注文書受領) 4 ( 1:注文書受領) 4 ( 1:注文書受領) 4 ( 1:注文書受領) 4 ( 1:注文書受領) 4 ( 1:注文書受領) 4 ( 1:注文書受領) 4 ( 1:注文書受領) 4 ( 1:注文書受領) 4 ( 1:注文書受領) 4 ( 1:注文書受領) 4 ( 1:注文書受領) 4 ( 1:注文書) 4 ( 1:注文書) 4 ( 1:注文書) 4 ( 1:⊥注文書) 4 ( 1:⊥注文書) 4 ( 1:⊥注文書) 4 ( 1:⊥注文書) 4 ( 1:⊥注文書) 4 ( 1:⊥注文書) 4 ( 1:⊥注文書) 4 ( 1:⊥注文書) 4 ( 1:⊥⊥注) 4 ( 1:⊥⊥[] 4 ( 1:⊥[] 4 ( 1:⊥[]] 4 ( 1:⊥[]] 4 ( 1:⊥[]] 4 ( 1:⊥[]] 4 ( 1:⊥[]] 4 ( 1:⊥[]] 4 ( 1:\_[]] 4 ( 1:\_[]] | 5 < 6 < 7 < 8 < 9          |                              |
|            | 商談内容 2017/12/27 【目的】AAA-0001導                         | 入のため訪問。【内容】先E     | いただいた課題の説明を注 2                                                                                                    | って説明。(事前にメール               | 、で資料送付済み)導                   |
|            | 次回の商談予定 2018/01/10 導入手順の資料                            | を準備。<br>          | _ / _                                                                                                    |                            |                              |
|            | 赤木システム株式会社_保守契約案件                                     | 保守                | ★ A:当確 → B:有力 2                                                                                                    | 2018/01/26                 | <sup>2</sup> 4 <sup>履歴</sup> |
|            | 赤木システム株式会社(新規)                                        | 相川弘               | 🚽 1 2 3 4:価格交渉中                                                                                                    | <b>567892</b>              |                              |
|            | 次回の商談予定 なし                                            |                   |                                                                                                    |                            |                              |
|            | 赤木電機株式会社_WEBページ制作代行&製品<br>導入案件                        | その他               | ♣ A:当確 → B:有力 2                                                                                                    | 2018/01/31                 | ↑ 110,000円 履歴<br>→ 120,000円  |
|            | 赤木電機株式会社(B)                                           | 相川弘               | 1 2 3 4:価格交渉中 5                                                                                                    | 6 7 8 9                    |                              |

| 番号 | 名称       | 説明                                |  |  |
|----|----------|-----------------------------------|--|--|
| 1  | 受注確度     | 案件情報の変更前受注確度と最新の受注確度を比べた時の変化が表示さ  |  |  |
|    |          | れます。                              |  |  |
|    |          | 上がっている場合、🔷 アイコンが表示されます。           |  |  |
|    |          | 下がっている場合、 🦤 アイコンが表示されます。          |  |  |
|    |          | 変更前受注確度が未入力または最新の受注確度と同じ場合、アイコンは表 |  |  |
|    |          | 示されません。                           |  |  |
| 2  | コンタクト進捗度 | 直近(※コンタクト期間+過去1ヶ月間)のコンタクト情報を対象に最大 |  |  |
|    |          | コンタクト進捗度の変化が表示されます。               |  |  |
|    |          | 上がっている場合、 🔶 アイコンが表示されます。          |  |  |
|    |          | 下がっている場合、 🦤 アイコンが表示されます。          |  |  |
|    |          | 最新の最大コンタクト進捗度と同じ場合、アイコンは表示されません。  |  |  |
| 3  | 受注予定日    | 案件情報の変更前受注予定日と最新の受注予定日を比べた時の変化が表  |  |  |
|    |          | 示されます。                            |  |  |
|    |          | 前倒している場合、 🔶 アイコンが表示されます。          |  |  |
|    |          | 繰り越ししている場合、 🦤 アイコンが表示されます。        |  |  |
|    |          | 変更前受注予定日が未入力または最新の受注予定日と同じ場合、アイコン |  |  |
|    |          | は表示されません。                         |  |  |
| 4  | 金額       | 直近(※コンタクト期間+過去1ヶ月間)のコンタクト情報を対象に金額 |  |  |
|    |          | の変化が表示されます。                       |  |  |
|    |          | 増えている場合、 🔶 アイコンが表示されます。           |  |  |
|    |          | 減っている場合、 🦤 アイコンが表示されます。           |  |  |
|    |          | 最新の金額と同じ場合、アイコンは表示されません。          |  |  |

#### 25-1-3.レポートを出力する

1. 左メニューより、「 📋 レポート」を選択します。

⇒レポート画面が表示されます。

2.レポート対象を選択します。

※「コンタクト」「案件コンタクト」「コンタクト案件」「未コンタクト案件」「未コンタクト顧客」より選択で きます。

3. 任意の対象を出力したい場合は出力対象にチェックを入れて レポート出力 ボタンをクリックしてください。表示対象すべてを出力したい場合はチェックを入れずに レポート出力 ボタンをクリックしてください。 ⇒xlsx 形式のファイルがダウンロードされます。

出力項目は以下の通りです。

| レポート対象   | 内容                                       |  |  |
|----------|------------------------------------------|--|--|
| コンタクト、   | コンタクト日、開始時間、終了時間、時間(分)、顧客名、顧客ランク、面談      |  |  |
| 案件コンタクト  | 者、コンタクト目的、コンタクト成果、担当者部署、担当者、案件名、受注       |  |  |
|          | 確度、受注予定日、金額、利益、コンタクト進捗度                  |  |  |
| コンタクト案件、 | 案件名、メイン顧客名、顧客ランク、当社担当者(部署名)、当社担当者、受      |  |  |
| 未コンタクト案件 | 注確度(Up/Down)、変更前受注確度、受注確度、金額(Up/Down)、金額 |  |  |
|          | (変更前)、金額、受注予定日(Up/Down)、変更前受注予定日、受注予定    |  |  |
|          | 日、コンタクト進捗度(Up/Down)、コンタクト進捗度(変更前)、コンタ    |  |  |
|          | クト進捗度、長期放置案件、次回予定遅延[案件]、受注予定遅延           |  |  |
| 未コンタクト顧客 | 顧客名、顧客ランク、当社担当者(部署名)、当社担当者、最新訪問日、最新      |  |  |
|          | 訪問者、長期未訪問顧客、次回予定日、次回予定遅延[顧客]             |  |  |

|      | <ul> <li>出力項目はテキスト出力の対象に設定している必要があります。</li> </ul>          |
|------|------------------------------------------------------------|
|      | 設定については、システム管理者にご確認ください。                                   |
| (備定) | <ul> <li>レポート対象「コンタクト」「案件コンタクト」にて複数の案件が登録されいるコン</li> </ul> |
|      | タクト情報を出力した場合、案件情報は1つ目のみ出力されます。                             |
|      |                                                            |

○ 商標

本説明書に登場する会社名、製品名は各社の登録商標、商標です。

○ 免責

本説明書に掲載されている手順による操作の結果、ハード機器に万一障害などが発生しても、弊社では一切の責任を負いませんのであらかじめご了承ください。

○ 発行

2018年1月24日 第1版

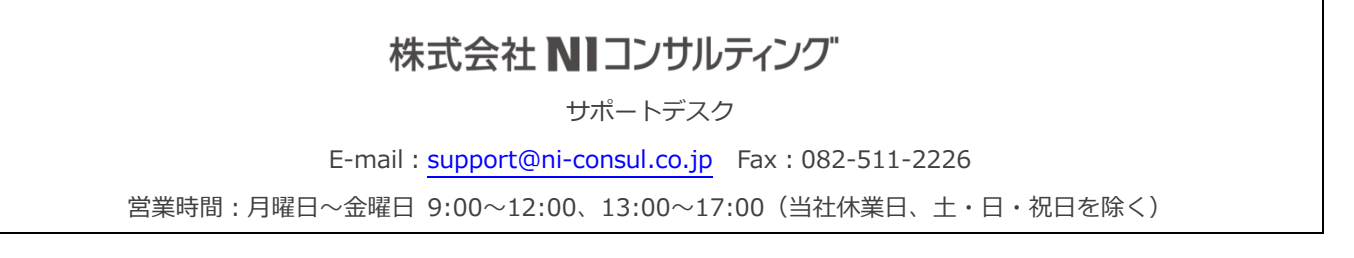